v1.1

2020

Установка и эксплуатация pacширения браузера Google Chrome и Mozilla FireFox для вычисления НДС в терминале ARDE системы Amadeus

ИНСТРУКЦИЯ ДЕЙСТВУЕТ В ПЕРИОД ТЕСТИРОВАНИЯ ОБЩЕЙ КОНЦЕПЦИИ (С 25 МАРТА 2020 ПО 30 АПРЕЛЯ 2020)

# Оглавление

| Термины                                                          | 2  |
|------------------------------------------------------------------|----|
| Описание программы                                               | 2  |
| Установка расширения Google Chrome                               | 3  |
| Установка расширения Mozilla Firefox                             | 6  |
| Вычисление значений НДС в терминале ARDE                         | 10 |
| Поддержка в период тестирования (С 25 МАРТА 2020 ПО 01 МАЯ 2020) | 13 |
| Возможные ошибки и методы их устранения                          | 13 |

## Термины

АСБ - Автоматизированная система бронирования

AMADEUS - Автоматизированная система бронирования и продажи авиаперевозок

РЕФЕРЕНЦИЯ – уникальный идентификатор пользователя для доступа в АСБ AMADEUS

ПУЛЬТ – терминал, описанный в АРС под уникальным технологическим адресом, с программным обеспечением, позволяющим осуществлять взаимодействие с АСБ AMADEUS

ОФИС – идентификатор группы пультов, установленных по одному фактическому адресу

БРОНИРОВАНИЕ - заказ услуги для Клиента, подтвержденное отдельной записью в АСБ AMADEUS

TST маска – Transitional Stored Ticket. Содержит все необходимые данные для оформления авиабилета

Amadeus Altéa Reservation Desktop Essential – программное обеспечение для доступа к ACE AMADEUS. Краткое наименование ARDE

### Описание программы

Модуль расширения Amadeus VAT Calculator AEDE предназначен для вычисления налога на добавленную стоимость (НДС) входящего в стоимость услуг, оформляемых на ETKT и описанных в масках TST ACE AMADEUS при использовании Amadeus Altéa Reservation Desktop Essential в браузере Google Chrome.

# Установка расширения Google Chrome

- 1) Загрузите архив по следующей ссылке https://scripts.s-emf.ru/AmadeusVAT/ChromeEXT/AmadeusVAT.zip Обратите внимание на то, что в случае получения ошибки при загрузке необходимо связаться с Вашим локальным системным администратором и запросить доступ к сайту scripts.s-emf.ru по протоколу HTTPS. Если не обеспечить доступ браузера к серверу, вычисление НДС будет невозможно.
- 2) Распакуйте ZIP архив
- 3) Запустите браузер Google Chrome

| G Google X +                |                                    | - 🗆 X                  |
|-----------------------------|------------------------------------|------------------------|
| ← → C ☆ 🔒 google.com/?hl=ru |                                    | * * • • • • • • •      |
|                             |                                    | Почта Картинки 🇰 Войти |
|                             | Google                             |                        |
| Q 1                         |                                    |                        |
|                             | Поиск в Google Мне повезёт!        |                        |
|                             | Коронавирус: актуальная информация |                        |
|                             |                                    |                        |
|                             |                                    |                        |

4) В браузере Chrome откройте страницу «Расширения» chrome://extensions/

| ширения Q. Поиск п <u>о расширени</u>                                                          | RM                                           |                                                                                                    | Режим разработ-                                                   |
|------------------------------------------------------------------------------------------------|----------------------------------------------|----------------------------------------------------------------------------------------------------|-------------------------------------------------------------------|
|                                                                                                | Этим браузером управляет ва                  | ша организация.                                                                                                    |                                                                   |
| Cisco Webex Extension<br>Присоединение к совеш<br>помощью Google Chrom                         | аниям Webex с                                | CryptoPro Extension for CAdE<br>Расширение позволяет испо<br>КриптоПро ЭЦП Browser plug<br>Для работы требует установ | S Browser Plug-in<br>ользовать<br>g-in в браузере.<br>ленного ЭЦП |
| Подробнее Удалить                                                                              | Под                                          | робнее Удалить                                                                                                    | -                                                                 |
| Google Документы офла<br>Создавайте, просматри<br>документы, таблицы и<br>доступа к Интернету. | йн<br>зайте и редактируйте<br>резентации без | SBIS Plugin Extension<br>Расширение браузера для ра<br>Плагин.                                                        | аботы со СБИС                                                     |
| Подробнее Удалить                                                                              | Под                                          | робнее Удалить                                                                                                    | -                                                                 |
| Контур. Плагин<br>Расширенив браузера, в<br>криптографические опе<br>Контур                    | ыполняющее<br>рации в сервисах СКБ           | Помощник диагностики<br>Расширение браузера, серви                                                                    | кса Диагностики                                                   |
| Подробнее Удалить                                                                              | Под                                          | робнее Удалить                                                                                                    |                                                                   |
| Приложения Chrome                                                                              |                                              |                                                                                                    |                                                                   |
| Документы<br>Создавайте и редактиру                                                            | йте документы.                               | Презентации<br>Создавайте и редактируйте                                                                              | презентации.                                                      |
| Подробнее Удалить                                                                              | Под                                          | робнее Удалить                                                                                                    |                                                                   |

5) На странице «Расширения» включите «Режим разработчика» (после включения «Режим разработчика» у Вас появятся три новые кнопки)

|                  | Chrome   chrome://extensions                                                                                                    | x 20000:                                                                                                    |
|------------------|----------------------------------------------------------------------------------------------------|----------------------------------------------------------------------------------------------------|
| ≡ Расширения     | я Q. Поиск по расширениям                                                                                                    | Режим разработчика                                                                                                    |
| Загрузить распан | кованное расширение Упаковать расширение Обнов                                                                                                    | ить                                                                                                    |
|                  | 📰 Этим браузером упра                                                                                                    | вляет ваша организация.                                                                                                    |
|                  | Cisco Webex Extension 1.5.0<br>Присоединение к совещаниям Webex с<br>помощью Google Chrome "<br>Идентификатор: Jihmfgmfgelfomeneiglieleghn)<br>Отладка страниц фоновая страница                                                                                                    | СуртоРго Extension for CAdES Browser P. 1.2.7<br>Расширение позволяет использовать<br>КриптоПро SUIT Browser рица/п в браузере.<br>Для работы требует установленного ЗUIT<br>Идентификатор: lifchfnnmpdbib/mljnfjhpliffog<br>Отладка страниц фоновая страница |
|                  | Подробнее Удалить                                                                                                    | Подробнее Удалить 🧠                                                                                                    |
|                  | Воодіе Документы офлайн 1.9.1           Создавайте, просматривайте и редактируйте документы, таблицы и презентации без доступа к Интернету.           Интернету,           Интернету,           Идентификатор сублитојо осфртовеслилијилЫ           Отладка страниц фоновая страница (неакти | SBIS Plugin Extension         1.7.2           Расширение браузера для работы со СБИС         Плагин.           Идентификатор: pbcgopelfkdji/jambaakmhbp         Отладка страниц фоновая страница                                                              |
|                  | Подробнее Удалить                                                                                                    | Подробнее Удалить                                                                                                    |
|                  | Контур.Плагин 3.0.12<br>Расширение браузера, выполняющее<br>критографические операции в сервисах СКБ<br>Контур<br>Идентификатор: hnlppogejeffnbrioloohhmndp<br>Отладка страниц фонован страница (неакти                                                                                      | Помощник диагностики 3.0.13           Расширение браузера, сервиса Диагностики           Идентификатор: Inimamahcholbidbpbaechbpe           Отладка страниц фоновая страница (неакти                                                                          |
|                  |                                                                                                    |                                                                                                    |

6) Нажмите на кнопку «Загрузить распакованное расширение»

| 🛸 Расширения × +                                                                                                    |                                                                                                    |
|----------------------------------------------------------------------------------------------------|----------------------------------------------------------------------------------------------------|
| ← → C ☆ @ Chrame   chrame://extensions                                                                                                    | * * 0 0 0 0 0                                                                                                    |
| Расширения     С Поиск по расширениям                                                                                                    | Режим разработчика                                                                                                    |
| Загрузить распакованное расширение Улаковать расширение Обнов                                                                                                    | алы                                                                                                    |
| 📰 Этим браузером упра                                                                                                    | еляет ваша организация.                                                                                                    |
| Сівсо Webex Extension 1.5.0<br>Присоединение к совещаниям Webex с<br>помощью Google Chrome "<br>Идентификатор: Jhmfgmfgeiformenelgleieighn]<br>Отладка страниц фоновая страница<br>Подробнее<br>Удалить<br>Создаваїте, просматриваїте и редактируйте<br>досументь софлайн 1.9.1<br>Создаваїте, просматриваїте и редактируйте<br>досументь, таблицы и проезепации без<br>доступа к Интернету.<br>Идентификатор: ghbmnijocekproecnnilinbd<br>Отладка страниц фоновая страница (невкты | СтуртоРто Extension for CAdES Browser Р 1.2.7           Расширение позволяет использовать<br>КритоТро 3ЦП Browser plug-in в браузере.<br>Для работы требует установленного 3ЦП<br>Идентификатор: lifchfnnmpdbibirmljnfjhpfiffog<br>Отладка страниц фоновая страница           Подробнее         Уданить           Уданить         С           SBIS Plugin Extension 1.7.2         Расширание браузера для работы со СБИС<br>Плагин.           Идентификатор: pbcgcpeifkdijidjambaakmhlp<br>Отлакка страниц фоновая страница |
| Trofformer Strong                                                                                                    |                                                                                                    |
| Контур. Ллагин. 3.0.12<br>Расширение браузера, выполняющее<br>криптографические операции в сервисах СКБ<br>Контур<br>Идентификатор: hnhppcgejeffnbnioloohhmndp_                                                                                                    | Помощник диагностики 3.0.13           Расширение браузера, сервиса Диагностики           Идентификатор: inimamahcfioibildbpbaechbpe                                                                                                    |
| Отладка страниц фоновая страница (неакти                                                                                                    | Отладка страниц фоновая страница (неакти                                                                                                    |
| Подробнее: Удалить                                                                                                    | Подробнее Удалить 🧠                                                                                                    |
| Приложения Chrome                                                                                                    |                                                                                                    |

- - × Выберите каталог расширения × 🐑 🍥 🍷 🛉 🕌 « Amadeus + ChromeExt + AmadeusVAT + 🗸 🖒 Поиск: AmadeusVAT Q \* \* 0 3 2 0 8 : jii • 🔞 Упорядочить 🔻 Создать папку Тип Режим разработчика 🛛 🔍 NMR Дата изменения Размер 🖌 🚖 Избранное 02.03.2020 19:28 Папка с файлами 22.03.2020 15:16 Папка с файлами 22.03.2020 15:16 Папка с файлами 
   Загрузки
   Зазерузки

   Недавние места
   зірацену

   Рабочий стол
   зіра
   🎳 assets 🛛 🜏 Домашняя группа ion for CAdES Browser P... 1.2.7 🔺 🌉 Этот компьютер Видео
   Документы
   Загрузки оляет использовать Browser plug-in в браузере Бует установленного ЭЦП Багрузки
   В Изображения
   Музыка
   Набочий стол lifchhfmmpdbibifmlinfihpififfog фоновая страница Локальный диск (С . UserData (D:) 🖗 Сеть sion 1.7.2 узера для работы со СБИС < pbcgcpeifkdjijdjambaakmhhp... Папка: | фоновая страница Выбор папки Отмена Контур.Плагин 3.0.12 Расширение браузера, выполняющее криптографические операции в сервисах СКБ Контур Помощник диагностики 3.0.13 3 0 Расширение браузера, сервиса Диагностики Идентификатор: hnhppcgejeffnbnioloohhmndp. Отладка страниц фоновая страница (неакти... Идентификатор: inlmamahcfioibldbpbaechbpe. Отладка страниц фоновая страница (неакти.. Подробнее Удалить Подробнее Удалить . Приложения Chrome
- 7) Выберите директорию, в которую распаковали расширение и нажмите «Выбор папки»

 После установки расширения Вы увидите VAT калькулятор в списке установленных расширений

| Эксширения x +                                                                                                    | ×                                                                                                    |
|----------------------------------------------------------------------------------------------------|----------------------------------------------------------------------------------------------------|
| ← → C ① ● Chrome   chrome://extensions                                                                                                    | * * • • • • • • • • • • • • • • • • • •                                                                                                    |
| Расширения Q. Поиск по расширениям                                                                                                    | Режим разработчика 📧                                                                                                    |
| Загрузить распакованное расширение Упаковать расширение Обног                                                                                                    | зить                                                                                                    |
| 🖽 Этим браузером упра                                                                                                    | авляет ваша организация.                                                                                                    |
| Amadeus VAT 0.2         Amadeus VAT Calculator         Идентификатор: hffgiagodbfhamipafenfdjnifplj         Отладка страниц фоновая страница                                                                                        | <ul> <li>Cisco Webex Extension 1.5.0<br/>Присоединение к совещаниям Webex с<br/>помощью Google Chrome ~</li> <li>Идентификатор: jihmfgmfgetformenelglieieghnj<br/>Отладка страниц фоновая страница</li> </ul>                                    |
| Стурарнее удалить С С С Стурарно С С С С С С С С С С С С С С С С С С С                                                                                                    | Подробнее удалить     Создавайть, просматривайте и редактируйте     документы, таблицы и презентации без     докута к Интернету.     Идентификатор: ghbmnnjooekpmoecnnnilmbd     Отладка страниц фоновая страница (неакти      Подробнее Удалить |
| SBIS Plugin Extension 1.7.2           Ресширение браузера для работы со СБИС           Плагин.           Идентификатор: pbcgcpelfkdijidjambaakmhhp           Отладка страниц фоновая страница           Подробнее           Удалить | Контур.Плагин 3.0.12<br>Расширение браузера, выполняющее<br>криттографические операции в сервисах СКБ.<br>Контур<br>Идентификатор: hnhppcgeleffthönioloohhmndp<br>Отладка страниц фоновая страница (неакти<br>Подробнее<br>Удалить               |
| Помощник диагностики 3.0.13<br>Расширение браузера, сервиса Диагностики                                                                                                    |                                                                                                    |

 Закройте вкладку со страницей <u>chrome://extensions/</u> Установка расширения Amadeus VAT Calculator для Google Chrome завершена.

## Установка расширения Mozilla Firefox

- Загрузите архив по следующей ссылке <u>https://scripts.s-emf.ru/amadeusvat/FireFoxEXT/amadeus\_vat-1.6-fx.xpi</u>
   Обратите внимание на то, что в случае получения ошибки при загрузке необходимо связаться с Вашим локальным системным администратором и запросить доступ к сайту scripts.s-emf.ru по протоколу HTTPS.
   Если не обеспечить доступ браузера к серверу, вычисление НДС будет невозможно.
- 2) Запустите браузер Mozilla Firefox

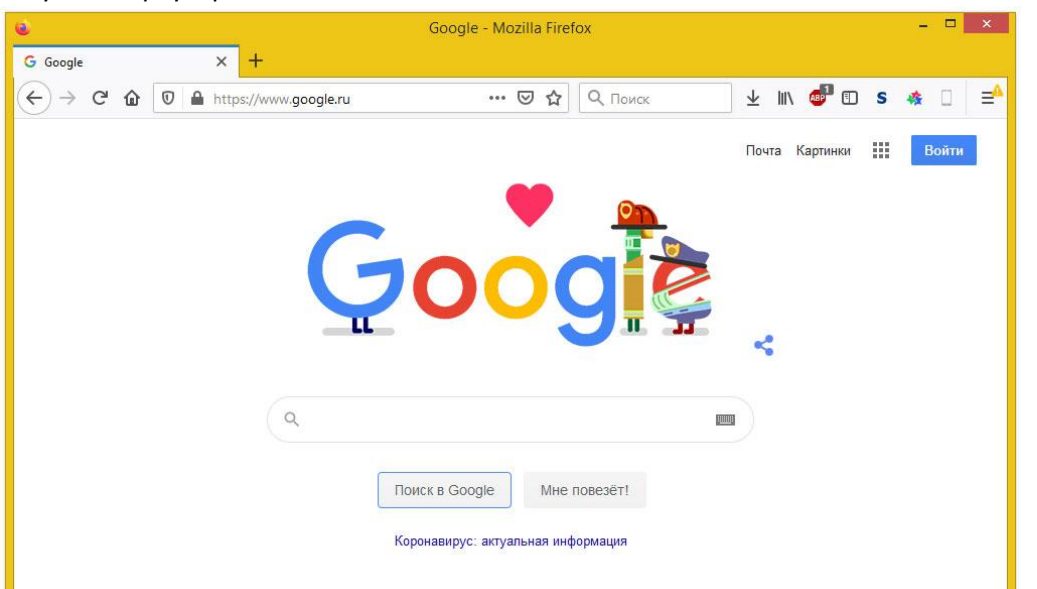

3) В браузере Firefox в меню (активируется нажатием кнопки Alt) выберите "Инструменты"->"Дополнения"

| e                                 | Google - Mozilla Firefox                                                     | - 🗆 🗙                                |
|-----------------------------------|------------------------------------------------------------------------------|--------------------------------------|
| Файл Правка Вид Журнал Закладки И | нструменты Справка                                                           |                                      |
| G Google X T                      | Загрузки Ctrl+J                                                              |                                      |
| ← → C û 🛈 🔒 https://              | Дополнения Сtri+Snitt+А<br>Войти в Eirefox                                   | ck 🖳 🖳 💷 🖬 🖬 S 🦛 🗌 🖃                 |
|                                   | Ве <u>Б</u> -разработка<br>Информация о странице Сtrl+I<br><u>Н</u> астройки | Почта Картинки 🇰 Войти               |
|                                   | Q oog                                                                        | <b>Ž</b>                             |
| (                                 | ٩                                                                            |                                      |
|                                   | Поиск в Google Мне повезёт!                                                  |                                      |
|                                   | Коронавирус: актуальная информация                                           |                                      |
| Descure                           |                                                                              |                                      |
| Россия                            |                                                                              |                                      |
| Реклама Для бизнеса Всё о         | Google Как работает Google Поиск                                             | Конфиденциальность Условия Настройки |

4) На странице «Управление моими расширениями» нажмите кнопку «Шестеренка»

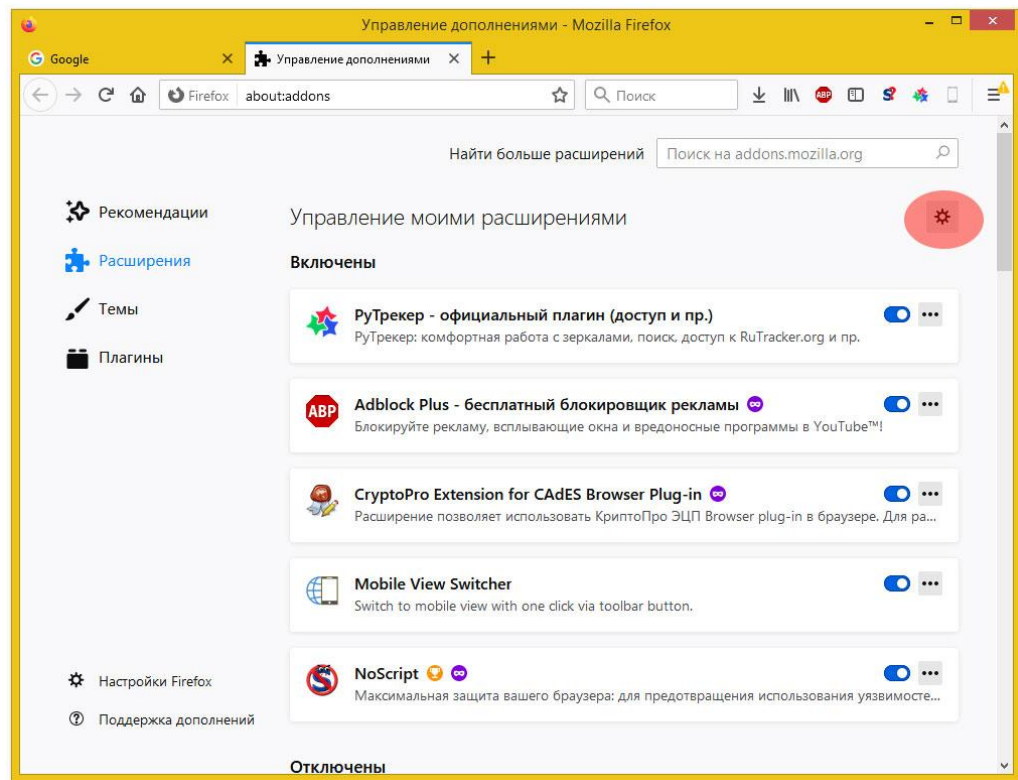

5) В меню выберите «Установить дополнение из файла»

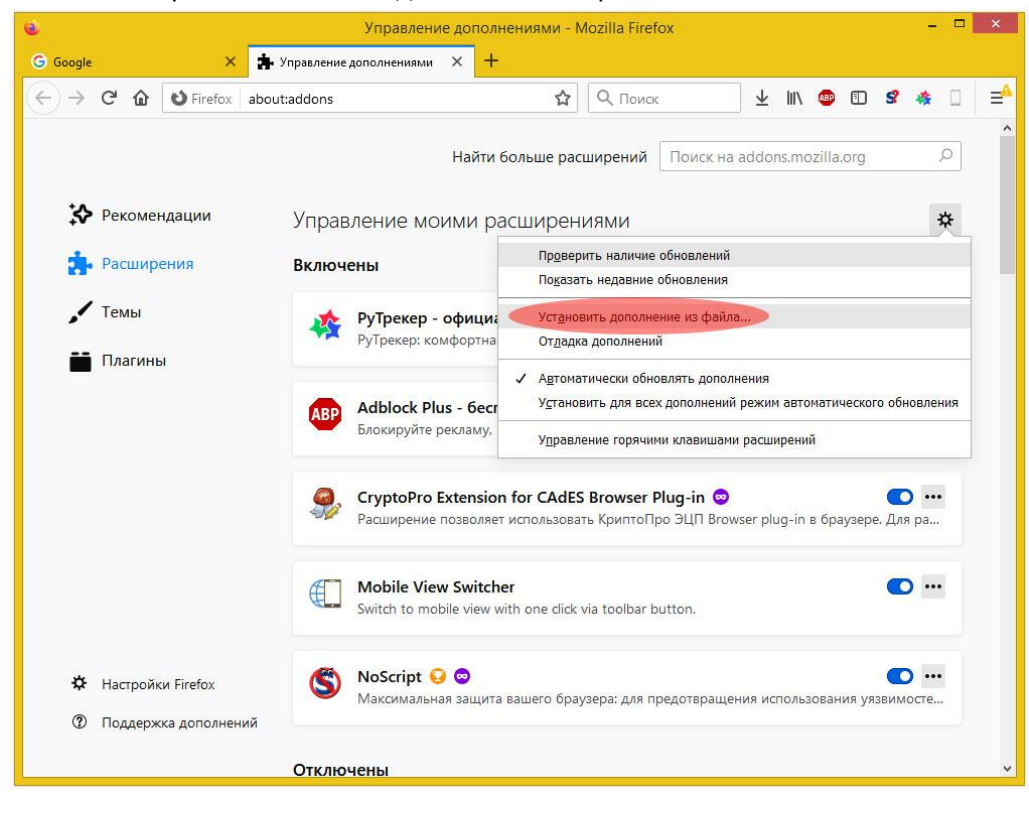

6) Выберите на диске локального компьютера загруженный в 1-м пункте файл и нажмите «Открыть»

| Google X             | <ul> <li>Управление дополнениями</li> </ul>                                                                                                    | × +                                                                                                    |                                 |                                                                                                    |                                                     |                                           |            |
|----------------------|----------------------------------------------------------------------------------------------------|----------------------------------------------------------------------------------------------------|---------------------------------|----------------------------------------------------------------------------------------------------|-----------------------------------------------------|-------------------------------------------|------------|
| → C <sup>a</sup>     | ut:addons                                                                                                    | ☆                                                                                                    | <b>Q</b> Поиск                  | ± m/ €                                                                                                    |                                                     | \$                                        | 🎄 🛛        |
|                      |                                                                                                    | Найти больше расі                                                                                                    | ширен <mark>ий</mark>           | Поиск на addons.mozi                                                                                                    | la.org                                              |                                           | Q          |
| 🏷 Рекомендации       | Управление мои                                                                                                    | ми расширен                                                                                                    | иями                            |                                                                                                    |                                                     |                                           | \$         |
| 📩 Расширения         | Включены                                                                                                    |                                                                                                    |                                 |                                                                                                    |                                                     |                                           |            |
| Toulu                |                                                                                                    | Выберите дог                                                                                                    | олнение Д                       | іля установки                                                                                                    |                                                     |                                           | ×          |
|                      | ເ 🕘 ▾ ↑ 🂵 « Firef                                                                                                    | oxExt ► AmadeusVAT_I                                                                                                    | nistory                         | 🗸 🖒 Поиск: Ата                                                                                                    | leusVAT,                                            | _history                                  | Q          |
| 📑 Плагины            | Упорядочить 👻 Создат                                                                                                    | ь папку                                                                                                    |                                 |                                                                                                    | 8⊞ ▼                                                | •                                         | 0          |
|                      | <ul> <li>Этот компьютер</li> <li>Видео</li> <li>Документы</li> <li>Загрузки</li> <li>Изображения</li> <li>Музыка</li> <li>Рабочий стол</li> <li>Локальный диссол</li> <li>UserData (D:)</li> <li>Ссть</li> </ul> | Maxa<br>amadeus_vat-1.0-fx<br>amadeus_vat-1.1-fx<br>amadeus_vat-1.3-fx<br>amadeus_vat-1.3-fx<br>amadeus_vat-1.5-fx<br>amadeus_vat-1.6-fx | xpi<br>xpi<br>xpi<br>xpi<br>xpi | Дата изменения<br>26.03.2020 19:13<br>27.03.2020 11:25<br>30.03.2020 11:25<br>30.03.2020 17:10<br>30.03.2020 18:15<br>03.04.2020 12:53<br>7ил: Файл "ХР!"<br>Размер: 87.6 КБ<br>Дата изменения: 03.04.202 | Тип<br>Файл<br>Файл<br>Файл<br>Файл<br>Файл<br>Файл | "XPI"<br>"XPI"<br>"XPI"<br>"XPI"<br>"XPI" | >          |
| 🔅 Настройки Firefox  | Имя фа                                                                                                    | ійла: amadeus_vat-1.6-f                                                                                                    | x.xpi                           | ✓ Дополнени:                                                                                                    | ı (*.xpi;*.                                         | jar;*.zip                                 |            |
| Поддержка дополнений |                                                                                                    |                                                                                                    |                                 | Окрыв                                                                                                    |                                                     | OTME                                      | 1 <b>0</b> |

7) В запросе прав расширением нажмите кнопку «Добавить» (если права не предоставить расширение не сможет работать)

| e                                                                                                    | Управление дополнен                                                                                                    | иями - Mozilla Fire                       | fox                                    |              |           | - 🗆                    | ×  |
|----------------------------------------------------------------------------------------------------|----------------------------------------------------------------------------------------------------|-------------------------------------------|----------------------------------------|--------------|-----------|------------------------|----|
| G Google 🗙 🚖                                                                                                    | ′правление дополнениями 🗙 🕂                                                                                                    |                                           |                                        |              |           |                        |    |
| ← → C û 🖸 Firefox ab                                                                                                    | out:addons                                                                                                    | 요 Поис                                    | k 7                                    | 2    \ 🐵     |           | 2 🎄 🗌                  | =^ |
| <ul> <li>Добавит</li> <li>Оно запу</li> <li>Доступ</li> <li>Оно запу</li> <li>Доступ</li> <li>Оно запу</li> <li>Доступ</li> <li>Узнайте</li> </ul> | • Amadeus VAT?<br>зашивает права на:<br>к вашим данным для всех веб-сайтов<br>зам уведомлений<br>к экладкам браузера<br>больше о разрешениях | ∍ расширений<br>Эениями                   | Поиск на add                           | ons.mozilla  | a.org     | م<br>لا                | ^  |
| Расширени<br>Добав                                                                                                    | ить Отм <u>е</u> на                                                                                                    |                                           |                                        |              |           |                        |    |
| 🖍 Темы<br>🖬 Плагины                                                                                                    | РуТрекер - официальн<br>РуТрекер: комфортная раб                                                                                             | ный плагин (досту<br>бота с зеркалами, по | <b>уп и пр.)</b><br>риск, доступ к Ru1 | racker.org   | и пр.     | 0                      |    |
|                                                                                                    | Adblock Plus - бесплат<br>Блокируйте рекламу, вспл                                                                                           | ный блокировщи<br>ывающие окна и вр       | ик рекламы 🤤<br>едоносные прогр        | аммы в Үо    | uTube™l   | •••                    |    |
|                                                                                                    | ScryptoPro Extension fo<br>Расширение позволяет ист                                                                                          | r CAdES Browser                           | <b>Plug-in 👳</b><br>ро ЭЦП Browser     | olug-in в бр | аузере. Д | <b>о •••</b><br>Іля ра |    |
|                                                                                                    | Mobile View Switcher<br>Switch to mobile view with                                                                                           | one click via toolbar k                   | putton.                                |              |           | •••                    |    |
| <ul> <li>Настройки Firefox</li> <li>Поддержка дополнений</li> </ul>                                                                                | S NoScript 😔 🗢 Максимальная защита ваш                                                                                                    | uero браузера: для п                      | редотвращения і                        | использова   | ния уязви | ••••                   |    |
|                                                                                                    | Отключены                                                                                                    |                                           |                                        |              |           |                        | v  |

#### 8) В сообщении об установке расширения нажмите «Ок, понятно»

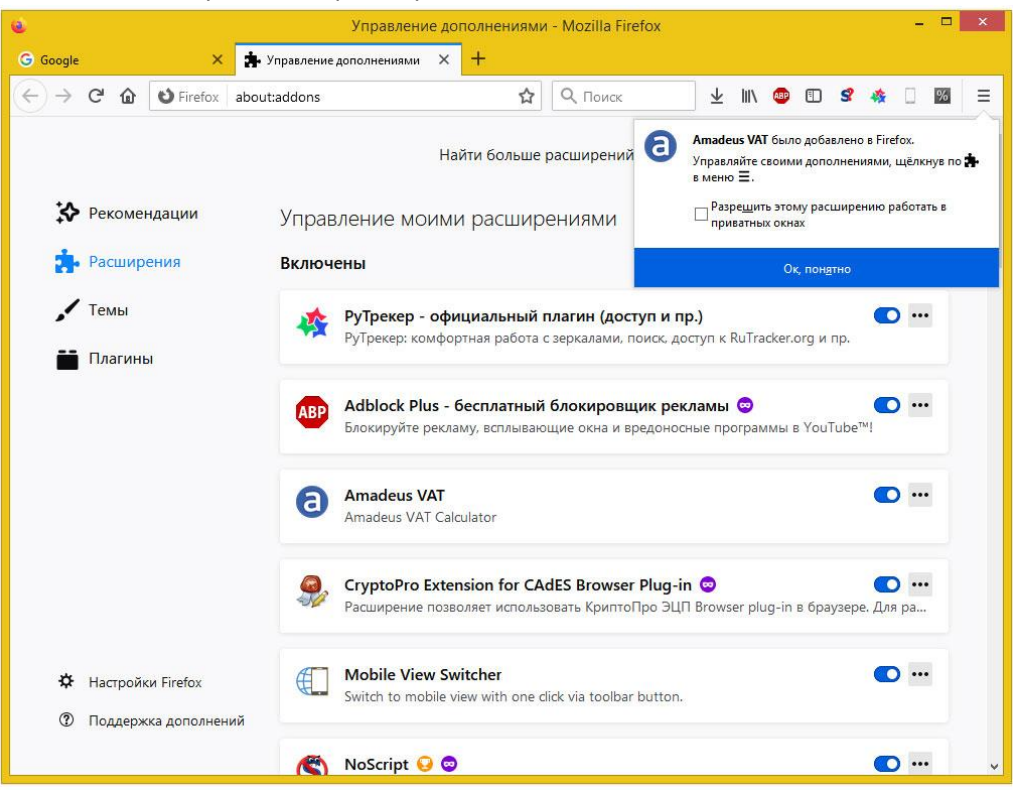

## Вычисление значений НДС в терминале ARDE

 Запустите терминал ARDE. Для этого в браузере откройте ссылку <u>https://uat3.resdesktop.altea.amadeus.com/app\_ard/apf/init/login?SITE=EU6BEU6B&LANGUA</u> <u>GE=GB&MARKETS=ARDW\_PDT\_WBP</u>. Обратите внимание на то что необходимо запускать uat3. На других разделах работоспособность в период тестирования не гарантирована

| Altéa Reservation Desktop × +                                                    |                             |                |            |            |     |    |     |     | -  |    | ×  |
|----------------------------------------------------------------------------------|-----------------------------|----------------|------------|------------|-----|----|-----|-----|----|----|----|
| ← → C ①                                                                          | Angular?service=ARD_U6&clie | ent_id=1ASI    | <u>a</u> 2 | \$         | 2 0 | 0  |     | ٥   | %  | θ  | ÷  |
| Amadeus VAT. отлаживает этот браузер. Отменз                                     |                             |                |            |            |     |    |     |     |    |    | ×  |
|                                                                                  | Altéa R                     | Amac<br>eserva | leu<br>tio | is<br>on D | )es | kt | op  |     |    |    |    |
|                                                                                  | Mode:                       | Agent Sign     | ans te     | o log in   | PUT |    |     | *   | Ĩ  |    |    |
|                                                                                  | * Agent Sign:               |                |            |            |     |    |     |     | I. |    |    |
|                                                                                  | * Office ID:                |                |            |            |     |    |     |     |    |    |    |
|                                                                                  | Duty Code:                  | su             | -          |            |     |    |     | *   |    |    |    |
|                                                                                  |                             | Mentember      | ine        |            | Ne  | xt | Cle | ear |    |    |    |
| 2 199:2004 Anadem T Gram 5.4. and ba iffilings and saladators - Al dada reserved |                             |                |            |            |     |    | a   | Mä  | 30 | EU | IS |

В браузере Google Chrome не закрывайте предупреждение об отладке

2) Впишитесь в систему Amadeus предоставленными Вам данными

 В системе откройте бронирование с закрепленной TST маской и другими необходимыми данными

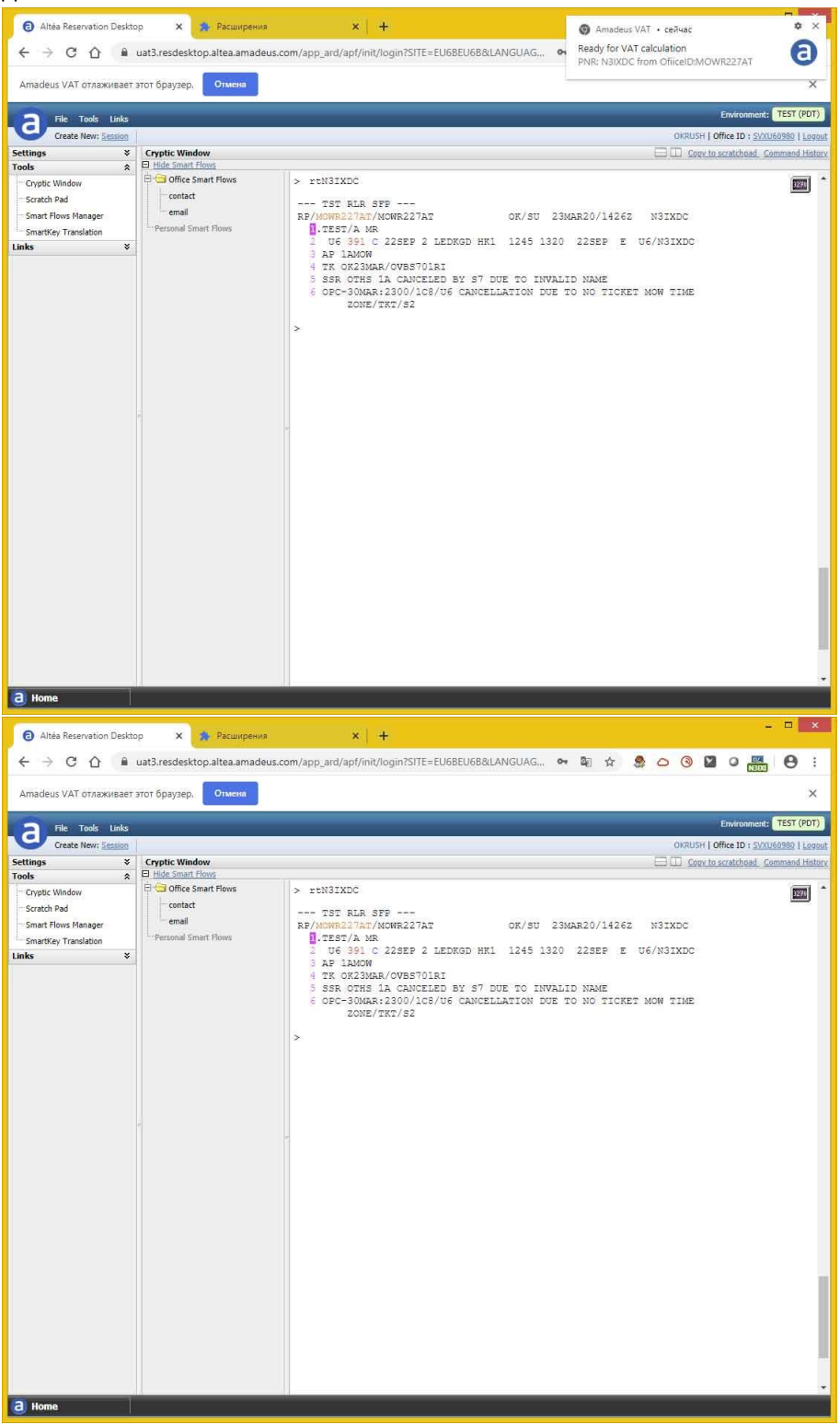

Обратите внимание на то, что при открытии бронирования появилось информационное сообщение а на иконке расширения отобразился номер открытого в системе бронирования. Предоставьте права на чтение и модификацию бронирования офису **MOW1A098W** транзакцией **ES/G MOW1A098W** -В если не настроена видимость между офисами (настраивается HelpDesk авиакомпании).

#### 4) Нажмите на иконку расширения Amadeus VAT Calculator

| Altéa Reservation Deskt                                                                                                    | юр 🗙 🏇 Расширения                                                                                                    | ×   +                                                                                                    | ×                                 |
|----------------------------------------------------------------------------------------------------|----------------------------------------------------------------------------------------------------|----------------------------------------------------------------------------------------------------|-----------------------------------|
| < → C ∆ ■                                                                                                    | uat3.resdesktop.altea.amadeus.com                                                                                                    |                                                                                                    | 9:                                |
| Amadeus VAT отлаживает                                                                                                    | этот браузер. Отмена                                                                                                    | Amageus VAI Calculator (PNR: NJKUC Officell): MOWR22(AL)                                                                                                    | ×                                 |
| File         Tools         Kession           Settings         *         Tools         *           Cryptic Window         -         Setter Pad         -           -Smart Rows Manager         -         Smart Rows Manager         - | Cryptic Window Cryptic Window Cryptic Window Cryptic Smart Flows Cryptic Smart Flows Cryptic Cryptic C | I/OTIC         Filling         XOUL           I/I/C no Marxaw Eponeporkarine         I/I/C no Marxaw Eponeporkarine         I/I/C no Marxaw Eponeporkarine           #         VAT text         FE #         SEG #         PAX #         PAX Names         Type           1         12         4651.35 RUB         7         2         1_I.TEST/A MR         ETKT           RE/         I/I/C no Marxaw Eponeporkarine         I/I/C no Marxaw Eponeporkarine         I/I/C no Marxaw Eponeporkarine         I/I/C no Marxaw Eponeporkarine                                                                                                    | U60980   Logout<br>ommand History |
| Unks ¥                                                                                                    |                                                                                                    | CHANAJA BLIGEPITE MACKI TST/TSM & CHICKE BALLE!<br>CHANAJA BLIGEPITE MACKI TST/TSM & CHICKE BALLE!<br>CHANAJA BLIGEPITE BALLE!<br>CHANAJA BLIGEPITE BALLE!<br>CHANAJA BLIGEPITE BALLE!<br>CHANAJA |                                   |
|                                                                                                    |                                                                                                    |                                                                                                    |                                   |

Отобразится окно с вычисленным значением НДС по маске/маскам

5) Выберите необходимые маски и опции для внесения данных в систему Amadeus

| 6 Altéa Reservation Deskto                                                                       | ор 🗙 🏇 Расширения                                                                                                    | ×   +                                                                           | x                             |
|--------------------------------------------------------------------------------------------------|----------------------------------------------------------------------------------------------------|---------------------------------------------------------------------------------|-------------------------------|
| $\leftarrow \rightarrow$ C $\triangle$                                                           | uat3.resdesktop.altea.amadeus.com/app                                                                                                    | _ard/apf/init/login?SITE=EU6BEU68&LANGUAG 💀 🕼 🛧 🧕 🛆 🛞 💟 🔾                       |                               |
| Amadeus VAT отлаживает                                                                           | этот браузер. Отмена                                                                                                    | Amadeus VAT Calculator (PNR: N3IXDC OfficeID: MOWR227AT)                        | ×××                           |
| File Tools Links<br>Create New: Session                                                          |                                                                                                    | глопе челоту налазе лоона<br>НДС по маская бронярпвания                         | TEST (PDT)<br>J60980   Logout |
| Settings ¥                                                                                       | Cryptic Window                                                                                                    | # VAT text FE # SEG # PAX # PAX Names Type                                      | ommand History                |
| Tools 🖈                                                                                          | Hide Smart Flows                                                                                                    |                                                                                 |                               |
| ⊂ cryptc Window<br>– Scratch Pad<br>– Smart Flows Manager.<br>– Smart Key Translation<br>Links * | Grifice Smart Flows     Contact     Grifice Smart Flows     Contact     Grifice Smart Flows     Contact     Contact     C | ©<br>♥ VAT (FE/RMZ) ♥ FE PSPT ■ FE P(SU) ♥ SR FOID<br>OTTRABUTA<br>URALAIRLINES |                               |
| (a) Home                                                                                         |                                                                                                    |                                                                                 |                               |

#### и нажмите кнопку «Отправить»

- 6) В терминале ARDE отобразится транзакция IR предназначенная для обновления данных на экране
- 7) После выполнения транзакции IR отобразится PNR с внесенным НДС

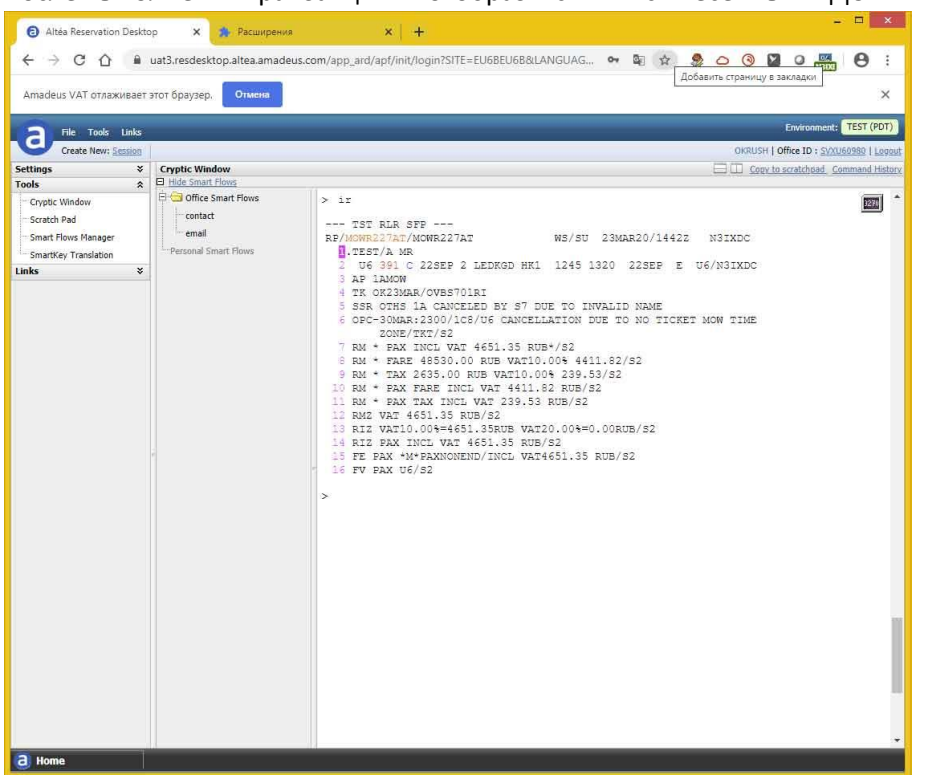

# Поддержка в период тестирования (С 25 МАРТА 2020 ПО 01 МАЯ 2020)

Запросы на поддержку направляйте по электронной почте на адрес SUPPORT@S-EMF.RU

#### Возможные ошибки и методы их устранения

При чтении или обновлении данных бронирования могут возникать ошибки Приложение информирует о них сообщениями системы.

Возможно в ежедневной работе Вы столкнётесь со следующими ошибками:

- «Бронирование изменено от момента запуска приложения.» формируется в случаях изменения данных бронирования от момента вычисления НДС по бронированию. Закройте диалог вычисления НДС и выполните команду IR. Затем повторно нажмите на иконку расширения.
- «Данные PSPT уже содержатся в FE.» формируется в случае если элементы содержат данные /PSPT. Удалите элементы содержащие паспортные данные и закрепите бронирование. Затем повторно нажмите на иконку расширения

3) «Данные VAT уже содержатся в FE.» - формируется если в бронировании остались элементы которые содержат значение /INCL VAT

| <ul> <li>∂ Altéa Reservation Deskt</li> <li>← → C ∧ a</li> </ul>                                                                                                    | юр 🗙 🌲 Расширения                                                                                                    | X   +                                                                                                    | - • ×      |
|----------------------------------------------------------------------------------------------------|----------------------------------------------------------------------------------------------------|----------------------------------------------------------------------------------------------------|------------|
| Amadeus VAT отлаживает                                                                                                    | этот браузер. Отмена                                                                                                    | Amadeus VAT Calculator (PNR: N3IXDC OfficeID: MOWR227AT) Home History Manage About                                                                                                    |            |
| Anadeus VAI of hask least<br>Create New: Section<br>Sections<br>Sections | Cryptic Window  Cryptic Window  Contact  Contact  Contact  Personal Smart Plows  Contact  Contact  Con | Home     History     Manage     About       Hype     no sectawe topoingoname     Image     PAX #     PAX Names     Type       I     I     VAT text     FE #     SG #     PAX #     PAX Names     Type       I     I     15243.67 RUB     14     2     I     I.TEST/A MR     ETKT       VAT text.metrarbox       VAT text.metrarbox       Qambule VAT ywe cogepwarch B FE. | TEST (PDT) |
|                                                                                                    |                                                                                                    | CHAMANA BURGUTTE MACAN TST/TSM B CHINCOG BUWE!<br>IN VAT OPERMACY INFERSION I SA FOOD                                                                                                    |            |

Удалите данные содержащие НДС и закрепите бронирование. Затем повторно нажмите на иконку расширения

4) «NO TST RECORD EXISTS» - формируется при чтении бронирования без закрепленной TST маски

| ← → C ♪ ■                                                                                                    | uat3.resdesktop.altea.amadeus | .com/app_  | ard/apf/init/l<br>Amadeus VA                                                                                                    | ogin?SITE=EU<br>F Calculator (PI        | 6BEU6B&LANG<br>IR: N3IXDC Offi                                                  | GUAG ••<br>celD: MOWR227                                                                                                    | ©≣ ☆ .<br>AT)     | 0   | 3   | 0 🛄<br>× | 9                 | ÷                              |
|----------------------------------------------------------------------------------------------------|-------------------------------|------------|----------------------------------------------------------------------------------------------------|-----------------------------------------|---------------------------------------------------------------------------------|----------------------------------------------------------------------------------------------------|-------------------|-----|-----|----------|-------------------|--------------------------------|
| Amadeus VAT GYARKHISEH<br>Create Here; Settion<br>Setting:<br>Social Add<br>Smart Filows Manager<br>Smart Filows Manager<br>Smart Rives Manager<br>Smart Rives Manager<br>Sm | arot Spaysep. Onkers          | > 1<br>RP/ | Amadeus VA)<br>Home<br>HILC no st<br>HILC no st<br>HILC no st<br>HILC no st<br>HILC no st<br>HILC no st<br>HILC no st<br>HILC no st | I Calculator (P)<br>History<br>VAT text | IR: NJIXDC Offi<br>Manage<br>Feither<br>PE # 1 SEG (<br>NO TS<br>NO TS<br>NO TS | About  About  P PAX #  PAX #  PAX #  P PAX #  P | AT) PAX Nan P STS | 565 | Tyd |          | TEST (<br>command | ×<br>POT)<br>Legent<br>History |
|                                                                                                    |                               |            |                                                                                                    |                                         |                                                                                 |                                                                                                    |                   |     |     |          |                   |                                |

Закройте диалог вычисления НДС. Рассчитайте и закрепите TST маску в бронировании. Затем повторно нажмите на иконку расширения

5) «SECURED PNR» - формируется в том случае если офису MOW1A098W не предоставлены права на чтение бронирования

| Altéa Reservation Deskto                                                                                       | ор 🗙 🏇 Расширения                 | x   +                                                                                                    | - 🗆 ×      |
|----------------------------------------------------------------------------------------------------|-----------------------------------|----------------------------------------------------------------------------------------------------|------------|
| $\leftarrow \rightarrow C \ \bigcirc \ \blacksquare$                                                           | uat3.resdesktop.altea.amadeus.com | app_ard/apf/init/login?SITE=EU6BEU6B&LANGUAG 🕶 🕼 🛠 🤵 🔿 🕲 📿 🧱                                                                        | . 0 :      |
| Amadeus VAT отлаживает                                                                                         | этот браузер. Отмена              | Amadeus VAT Calculator (PNR: KJXRNZ OfficeID: SVXU60980) X                                                                          | ×          |
| File         Tools         Links           Create New:         Settings         ¥           Tools         \$   | Cryptic Window                    | HILC no lastcaw Sponaposanie<br>a VAT text FE # SEG # PAX # PAX Names Type                                                          | TEST (PDT) |
| Corptic Window<br>Scratch Pad<br>SmattRives Manager<br>SmattRives Manager<br>SmattRives Translation<br>Links ≈ | G Office Smart Flows              | VAT KANLKYRSTOP<br>SECURED PNR<br>OK<br>CKSVARA BEOGRAFT MACKINTST/TSM & CHICKE BALLE!<br>VAT (PERMZ) I RE OSTI I FE OSUL I SR FORD | · · ·      |
| 3 Home                                                                                                    |                                   |                                                                                                    |            |

Закройте бронирование и предоставьте права на чтение и модификацию бронирования офису **MOW1A098W** транзакцией **ES/G MOW1A098W** -В или откройте офису **MOW1A098W** право на чтение и модификацию всех бронирований через настройки профайла офиса (выполняются HelpDesk авиакомпании).